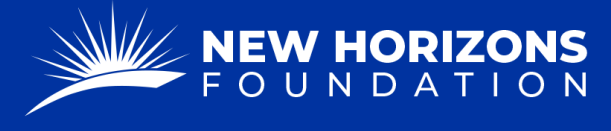

## FDR for Paying Ministers Housing Allowance

1. Starting from your Project Manager Dashboard, press "Tickets" on the left side of the page.

| 🖵 Dashboard    | Dashboard        |  |  |  |
|----------------|------------------|--|--|--|
| Projects       | Projects         |  |  |  |
| <u>∬</u> Users | Count It All Joy |  |  |  |
| Tickets -      | CIAJ             |  |  |  |

- 2. The "Tickets" button will provide a drop-down menu. Press "FDR Forms" from the list.
- 3. Press the blue "+ Add Form" button.

| FDR Forms + Add Form |              |                     |  |  |
|----------------------|--------------|---------------------|--|--|
| All Forms            | Closed Forms | Cancelled Forms     |  |  |
| Ticke                | t Title      | Reference<br>Number |  |  |

4. Press the "Form Type" box. A drop-down menu will appear. Scroll down to see the "FDR for Paying Ministers Housing Allowance." Press this option.

|   | FDR Form                                                  | Other Form        | Open Ticket |  |  |
|---|-----------------------------------------------------------|-------------------|-------------|--|--|
|   | Form type                                                 |                   |             |  |  |
|   | FDR to Transfer Funds to Workforce International          |                   |             |  |  |
|   | FDR to Disburse Funds to Charitable/Non-Profit Entity     |                   |             |  |  |
|   | FDR to Transfer Funds from one Project Account to another |                   |             |  |  |
| < | FDR for Paying Ministers                                  | Housing Allowance | >           |  |  |
|   | FDR for Paying Vendors                                    |                   |             |  |  |

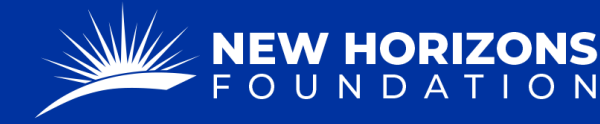

PARTNERING TOGETHER FOR WORLD IMPACT

- 5. Now that you are on the correct form, fill out the "Project Details."
- 6. Fill out the "Minister's Contact Details."
  - For the "Payable To" line, you will write, "JTTW—your name"
  - For the "Mailing Address, Country Code, Phone Number, and Email Address" sections, please enter your information.
- 7. Check whether your bank information is on file. If "No," a new form will appear. Fill out this form with your bank information.
  - If we have paid you through our MHA program before, and nothing has changed, then you will select, "yes".
- 8. Press "Next."
- 9. In the "Breakdown of Request" form, enter the amount and whether this amount will be recurring. If "Yes," a dropdown will appear where you will:
  - Enter the recurring amount
  - Select Monthly.
  - Select the starting month.
  - Choose of you would like to be paid the 1<sup>st</sup> or 15<sup>th</sup> of each month.
- 10. Press "Next."
- 11. Press next make sure all the information is correct.
- 12. Add any additional comments or instructions if necessary.
- 13. Type your name, substituting for a signature.
- 14. Press "Submit."